# Admin Section - Adding Users and Permissions

## General

The Admin section has been updated to make managing profiles even easier. Users can now be added under any level of the profile hierarchy. This helps visually manage user permissions, while not affecting access directly. Assigning access can be accomplished with greater granularity and control, with cascading permissions. A user could be granted access to a single farm, a collection of farms, all the way to a whole company, or any combination of growers, locations, dealers or farms.

### **Quick Guide to Adding Users**

- 1. Navigate to <u>https://qc-pro.onsiteag.com/dashboard/</u> and select the Admin
- 2. Click on the profile level under Company Admin tab where you want to add a new user
- 3. Click Add User
- 4. Add the relevant details
- 5. Set the appropriate User Type
- 6. Click Save User

#### **Quick Guide to Assigning Permissions**

- 7. Select the profile level under the Company Admin tab where you want to assign permissions
- 8. Click a Filter Users By option from the dropdown
- 9. Optional Use the search if necessary to find the user to be permissioned
- 10. Assign user or admin access by clicking the corresponding box.
- 11. Optional Assign additional access to other Companies, Dealers, Locations, Growers, and/or Farms by repeating steps 7 through 10. (Keep in mind that permissions cascade down, so assigning at the company level gives access to everything under the whole company while assigning at the grower or farm level will only grant access to the farms and fields under the grower, or the fields under a single farm.)

## Adding Users - Detailed Walkthrough with Screenshots

1. Navigate to https://qc-pro.onsiteag.com/dashboard/ and select the Admin

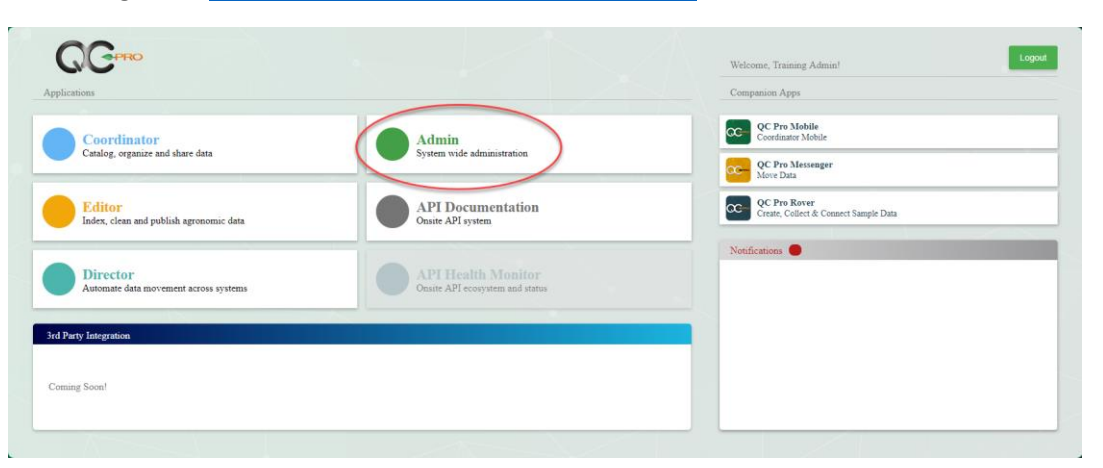

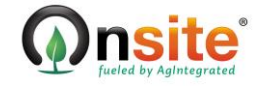

# Admin Section - Adding Users and Permissions

2. Click on the profile level under Company Admin tab where you want to add a new user (Note: One can select at any level of the hierarchy, but this choice is only for visual management of users. The location selected will have no effect on a given user's permissions. All users could be assigned at the company level and have a diverse collection of permissions assigned)

| Crro Admin L Company Admin L Storage Setup                                                                                                    | Welcoma, Training Log Ou                                              |
|----------------------------------------------------------------------------------------------------|-----------------------------------------------------------------------|
| Available Users and Profiles                                                                                                    | User Updates and Profile Access                                       |
| Add User Add Grower                                                                                                    | Filter Users By: Select a company * Email Search Search Filter Access |
| Edit Location Delete Location                                                                                                    |                                                                       |
| earch                                                                                                    |                                                                       |
| G Training Company                                                                                                    |                                                                       |
| Im Training Keglon Im Training Dealer                                                                                                    |                                                                       |
| Training Location                                                                                                    |                                                                       |
| Image: Second Second Seco |                                                                       |
| trainingcompanyadmin@training.com trainingcompanyadmin@training.com                                                                                                    |                                                                       |
| ▲ 📻 Trainir<br>▲ 🛃 Trai<br>▲ 🛃 T                                                                                                    | ng Company<br>ining Region<br>Training Dealer<br>Training Location    |
|                                                                                                    | Martining Farm                                                        |
|                                                                                                    |                                                                       |

3. Click Add User

Available Users and Profiles

| Add User      | Add Grower      |  |
|---------------|-----------------|--|
| Edit Location | Delete Location |  |
| Search        |                 |  |

#### 4. Add the relevant details

User Updates and Profile Access

| User Name / Email | locationadminuser@training.org | Zip                      | Optional Zip     |
|-------------------|--------------------------------|--------------------------|------------------|
| Password          |                                | Phone (Bus)              | Optional Phone 1 |
| Repeat Password   |                                | Phone (Mobile)           | Optional Phone 2 |
| Parent Account    | Location - Training Location   | Company                  | Optional Company |
| Name              | Location Admin                 | Title                    | Optional Title   |
| Address           | Optional Address 1             | Active                   | ×.               |
| Address           | Optional Address 2             | User Type                | User             |
| City              | Optional City                  | Externally Authenticable |                  |
| State             | Optional State                 |                          |                  |

5. Set the appropriate User Type

| User Type   | User 🔻                                                             |
|-------------|--------------------------------------------------------------------|
| thenticable | /<br>API Documentation<br>Company Admin<br>Company Admin w/ Delete |
|             | Location Admin                                                     |
|             | QCLite                                                             |
|             | User                                                               |
|             | User with Documentation Page                                       |

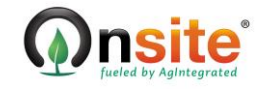

6. Click Save User

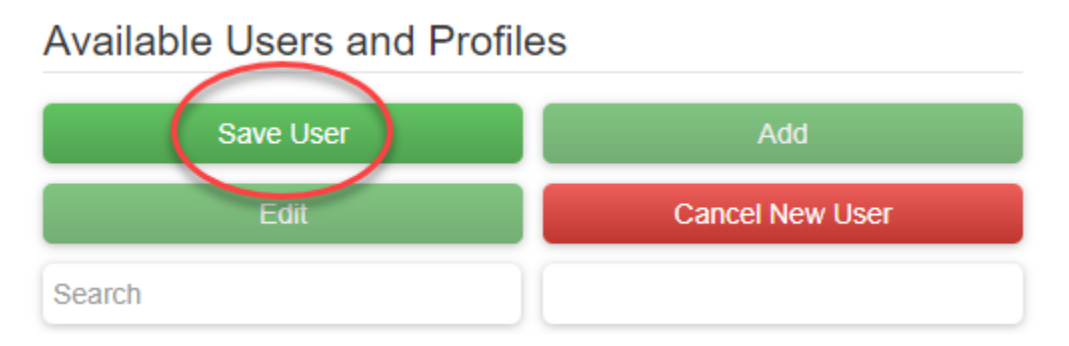

## **Assigning Permissions - Detailed Walkthrough with Screenshots**

7. Select the profile level under the Company Admin tab where you want to assign permissions

| ⊿ | 🔚 Training Company                  |
|---|-------------------------------------|
|   | 🛛 🛃 Training Region                 |
|   | 🔺 🛃 Training Dealer                 |
|   | Training Location                   |
|   | Training Grower                     |
|   | 🖻 🌆 Training Farm                   |
|   | 👤 trainingcompanyadmin@training.com |

8. Click a Filter Users By option from the dropdown

| Filter Users By: | Training Company |  |
|------------------|------------------|--|
|                  | Select a company |  |
|                  | Training Company |  |

9. Optional - Use the search if necessary to find the user to be permissioned

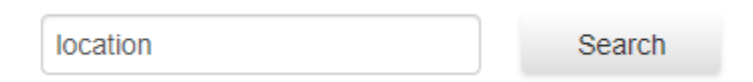

10. Assign user or admin access by clicking the corresponding box.

| Available Users and Profiles                           |                 | User Updates and Profile Access   |                                   |                  |  |
|--------------------------------------------------------|-----------------|-----------------------------------|-----------------------------------|------------------|--|
| Add User                                               | Add Grower      | Filter Users By: Training Company | all Search Eriter Access          |                  |  |
| Edit Location                                          | Delete Location |                                   |                                   |                  |  |
| Search                                                 |                 | Training Company                  |                                   |                  |  |
| G Training Company G Training Region G Training Dealer |                 | Training CompanyAdmin             | trainingcompanyadmin@training.com | 🗷 Access 🗷 Admin |  |
| Training Location                                      |                 | Training Location                 |                                   |                  |  |
| O Training Grower Locationadminuser@training.org       |                 | Location Admin                    | locationadminuser@training.org    | Access Admin     |  |

11. Optional – Assign additional access to other Companies, Dealers, Locations, Growers, and/or Farms by repeating steps 7 through 10. (Keep in mind that permissions cascade down, so assigning at the company level gives access to everything under the whole company while assigning at the grower or farm level will only grant access to the farms and fields under the grower, or the fields under a single farm.)

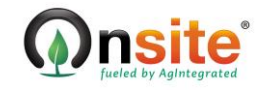